## はじめてヴォーグ学園の講座をお申し込みされる方

 ヴォーグ学園の公式HP をご覧いただき、 ご希望の講座が決まったら ログインから新規お客様登録をお願いいたします。

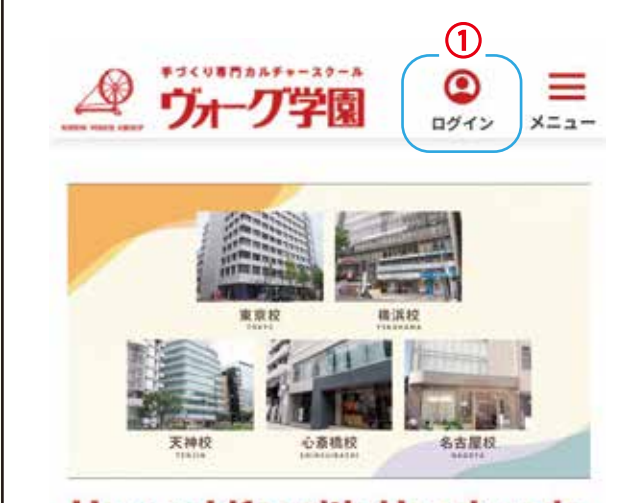

# Happy Life with Handmade

ヴォーグ学園は、ハンドメイドを通じ、楽しみ、 学び、創りながら、生活をハッピーにしたい、生 活に彩りを与えたいという気持ちで数多くの講座 を展開しています。

> ログイン ID とパスワードをお持ちの方は こちらからマイページにお入りいただけます。 ログイン後は10へ進んでください。

ログイン ID とパスワードをお持ちでない方は

こちらから新規お客様登録をお願いいたします。

 キャックアウマの
 Q
 (2)
 (2)
 (2)

 全国トップ > ログイン

 全国トップ > ログイン

 はじめてヴォーグ学園をご利用になる方は「新規お客様登録」を選択してください。

 すでにログインID(お客様番号)をお持ちで、はじめてWebサイトをご利用になる方は「お客様登録」を選択してください。

 選択してください。

ログイン

| 会員の方はこちらから

ログインID(お客様番号)

ログインIDを入力

```
パスワード
```

パスワードを入力

ログイン

ログインID(お客様番号)をお忘れの方 パスワードをお忘れの方

新規お客様登録

(2)

| はじめての方はこちらから

新規お客様登録

すでにログインID (お客様番号) をお持ち で、はじめてWebサイトをご利用の方は こちらから

お客様登録

③ 新規お客様登録をお願いいたします。 ご記入後下段の 入力内容の確認 を押してください。 次のページで再度入力内容の確認ができない。

| リカーワ子(A)<br>自然上22 · 新州市市市   |                                                                                                    |
|-----------------------------|----------------------------------------------------------------------------------------------------|
| 新規お客様登録                     |                                                                                                    |
| 以下の項目をご入力く                  | PAL                                                                                                    |
| 入力が終わりました。                  | >「入力内容の確認」を押                                                                                                    |
| して確認施設へ進んて<br>中借人情報の取り扱い    | !ください。<br>いについて「同意する」に                                                                                                    |
| チェックがないと次に                  | (選めません。                                                                                                    |
| 氏名(濃字) 🐻                    |                                                                                                    |
| 姓                           | 8                                                                                                    |
| 氏名(全角カナ) 🚺                  | 1                                                                                                    |
| <del>ل</del> ام ا           | X-1                                                                                                    |
| 性別 (11月)                    |                                                                                                    |
| ) sti ()                    | 女性 🔘 その他                                                                                                    |
| 生年月日 谢                      |                                                                                                    |
| 1964 🗢 # 🛛                  | )1 ♀ 月 01 ♀ В                                                                                                    |
| 郵便番号(半角数字)                  | ハイフンなし) 🕫                                                                                                    |
|                             | 郵便番号から住所を入力                                                                                                    |
| 都道府県・市区町村                   | 69                                                                                                    |
|                             |                                                                                                    |
| 電話番号(半角数字)                  | 67                                                                                                    |
|                             |                                                                                                    |
| 携帯電話番号(半角)                  | <br>数字)                                                                                                    |
|                             |                                                                                                    |
| メールアドレス(半)                  | 角英数) 🐻                                                                                                    |
|                             |                                                                                                    |
| メールアドレス(酸)                  |                                                                                                    |
|                             |                                                                                                    |
|                             |                                                                                                    |
| バスワード<br>※半角英数6文字以上1        | 10文字以下                                                                                                    |
|                             |                                                                                                    |
| パスワード /連续中                  |                                                                                                    |
| 赤確認のため再度入力                  | して下さい。                                                                                                    |
|                             |                                                                                                    |
| 個人情報の取り払い                   | 122017 00                                                                                                    |
| ヴォーグ学園では、皆<br>人情報は、運営のため    | 様からいただいた上記の個<br>の連絡に利用させていただ                                                                                                    |
| くほか、算社および算<br>の資料や、講座・イベ    | 社グループの新講座の開発<br>ント等のご案内をお届けす                                                                                                    |
| るために利用させてい<br>お、ご案内の停止はご    | ただくことがあります。な<br>本人のご希望により即時ご                                                                                                    |
| 対応させていただきま                  | τ,                                                                                                    |
| □ 同意する                      |                                                                                                    |
| 個人情報の取                      | り扱い eattro ~                                                                                                    |
| = 「開意する」 にチェ<br>語」 ボタンをクリック | ックして「入力内容の確<br>してください。                                                                                                    |
|                             |                                                                                                    |
| - 1200                      | Constant of the second second s |

(4) 入力内容をご確認いただき、間違いがなければ下段の この内容で送信するを押してください。 手づくり専門カルチャー ヴォーグ学園 全国トップ > 新規お客様登録 > 入力内容の確認 入力内容の確認 以下の内容でよろしければ、「この内容で送信 する」を押してご登録ください。 氏名(漢字) 学園 花子 氏名(全角カナ) ガクエン ハナコ 性別 女性 生年月日 2000年04月01日 郵便番号 1010061 住所 東京都千代田区神田三崎町 1-3-12 水道橋ビル7階 電話番号 03 - 5282 - 3045 携帯電話番号 080 - 0000 - 0000 メールアドレス tokyo@voguegakuen.com パスワード , パスワードはマイページにお入りいただく際に 必要です。忘れないようにしてください。 \*\*\*\*\*\* 個人情報の取り扱いについて 同意する この内容で送信する 戻る

#### 5 仮登録が完了しました。

入力していただいたメールアドレスに「仮登録のお知らせ」が届きます。 そのメールから新規お客様登録(本登録)をお願いいたします。

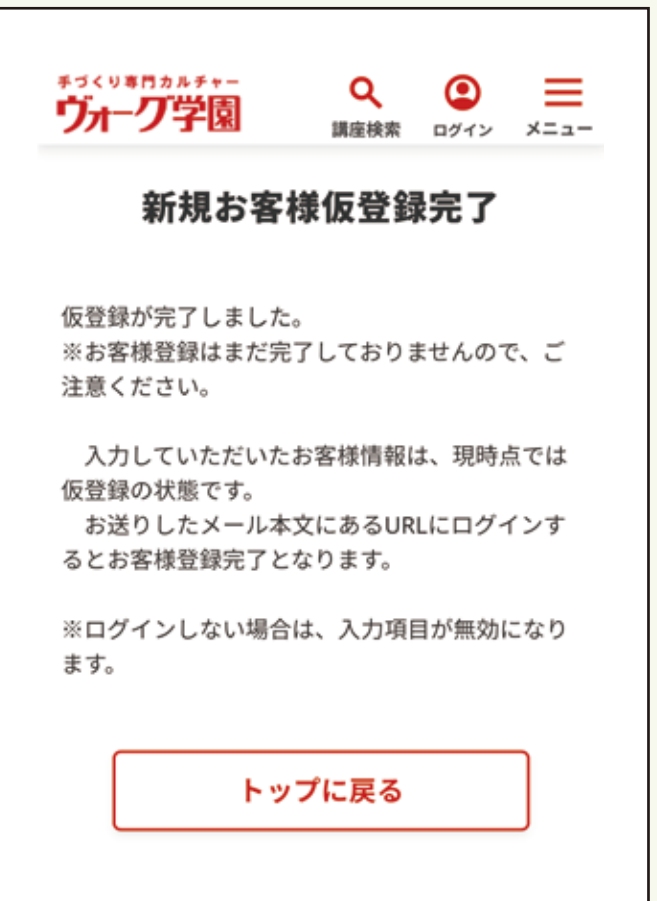

ご自身のご登録メールをご覧ください。

## 【ヴォーグ学園】 仮登録のお知らせ 学園花子様 ご利用ありがとうございます。 入力していただいたお客様情報は、現時点では仮登録の状 能です。 下記のURLをクリックしてログインしてください。 ログインをもってお客様登録となります。 (5) この URL をクリックしてください https://www.voguegakuen.com/vge/asp-webapp/ web/WKojinShinkiToroku.do? tk=366669&r=49685291904&c=74416198274 お客様登録が完了しますと、お客様登録完了のメールをお 送りいたします。 次回以降のログインの際は、お客様登録完了メールに記載 のログインIDと 登録されたパスワードが必要になりますので、メモなどを して 忘れないように大切に保管してください。 \*ログインされない場合は、入力されたお客様情報が無効 になりますのでご注意ください。 \*このメールアドレスは送信専用ですので、問い合わせな どにはご利用いただけません。 ....... 株式会社ヴォーグ学園 東京校 TEL: 03-5282-3045 MAIL:tokyo@voguegakuen.com 横浜校 TEL: 045-227-1605 MAIL:yokohama@voguegakuen.com 名古屋校 TEL: 052-932-8030 MAIL:nagoya@voguegakuen.com 心斎橋校 TEL: 06-6241-1075 MAIL:shinsaibashi@voquegakuen.com 天神校 TEL: 092-726-0330 MAIL:tenjin@voguegakuen.com オンライン校 TEL:03-6369-8878 MAIL:onlinediv@voguegakuen.com URL: https://www.voguegakuen.com/

\*\*\*\*\*\*

⑥ 新規お客様登録(本登録)が完了しました。 入力していただいたメールアドレスに 「お客様登録完了のお知らせ」が届きます。

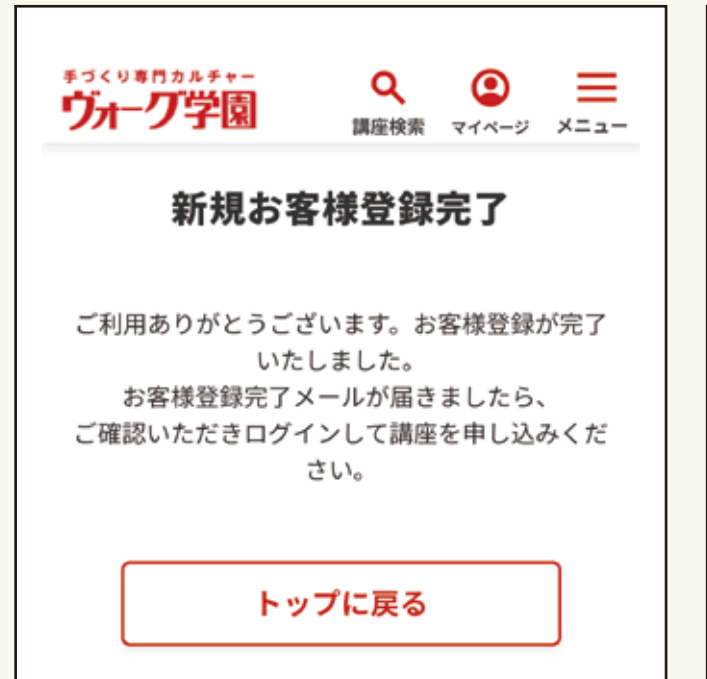

ご自身のご登録メールをご覧ください。

## 【ヴォーグ学園】お客様登録完了のお知らせ

学園花子様

お申込みありがとうございます。 お客様情報の登録が完了いたしました。

●個人番号:3251946

**6**この URL から学園公式 HP にお入りいただけます。

お申し込みには、ログインIDとご登録いただいたパスワードが必要となります。

お申し込みはこちら⇒ <u>https://www.voguegakuen.com/</u> vge/asp-webapp/web/WTopPage.do

\*このメールアドレスは送信専用ですので、問い合わせな どにはご利用いただけません。

#### \*\*\*\*\*

株式会社ヴォーグ学園 TEL: 03-5282-3045 東京校 MAIL:tokyo@voguegakuen.com 横浜校 TEL: 045-227-1605 MAIL:yokohama@voguegakuen.com 名古屋校 TEL: 052-932-8030 MAIL:nagoya@voguegakuen.com 心斎橋校 TEL: 06-6241-1075 MAIL:shinsaibashi@voguegakuen.com 天神校 TEL: 092-726-0330 MAIL:tenjin@voguegakuen.com オンライン校 TEL: 03-6369-8878 MAIL:onlinediv@voguegakuen.com URL: https://www.voguegakuen.com/ \*\*\*\*\*\*\*\*\*\*\*\*\*\*\*\*\*\*\*\*\*\*\*\*\*\*\*\*\*\*\*\*\*\*\*

お客様登録がお済の方は、ヴォーグ学園公式 HP から ログインしてご利用ください。 8 お客様登録完了のお知らせメールに記載されている ログインIDとご自身で設定されたパスワードを 入力してログインしてください。

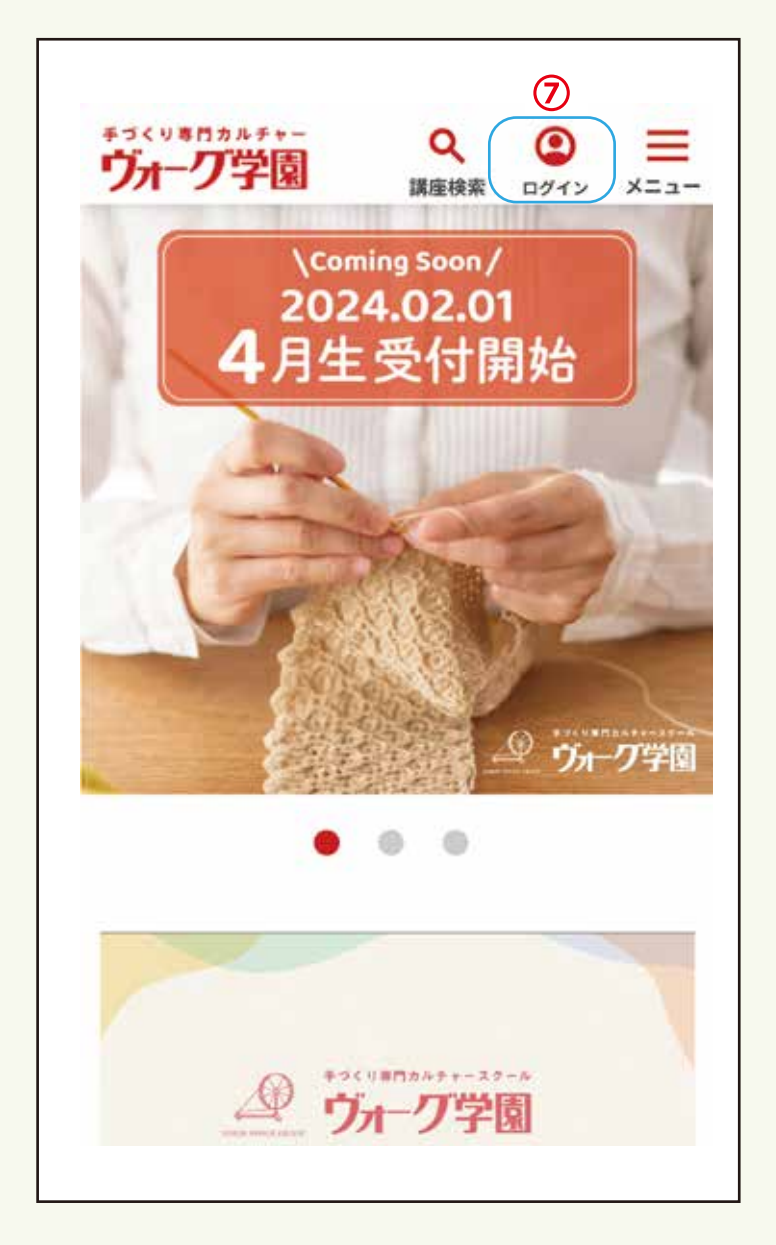

手づくり専門カルチャー Q ヴォーグ学園 講座検索 ログイン メニュー 全国トップ > ログイン ログイン はじめてヴォーグ学園をご利用になる方は「新規お 客様登録」を選択してください。 すでにログインID(お客様番号)をお持ちで、はじめ てWebサイトをご利用になる方は「お客様登録」を 選択してください。 ログイン 会員の方はこちらから (8) ログインID(お客様番号) ログインIDを入力 パスワード パスワードを入力 ログイン ログインID(お客様番号)をお忘れの方 パスワードをお忘れの方 新規お客様登録 │ はじめての方はこちらから

新規お客様登録

すでにログインID(お客様番号)をお持ち で、はじめてWebサイトをご利用の方は こちらから

お客様登録

- 9 マイページにお入りいただけます。
- メニューまたは校舎を選ぶからご希望の講座を 検索してお申し込みください。

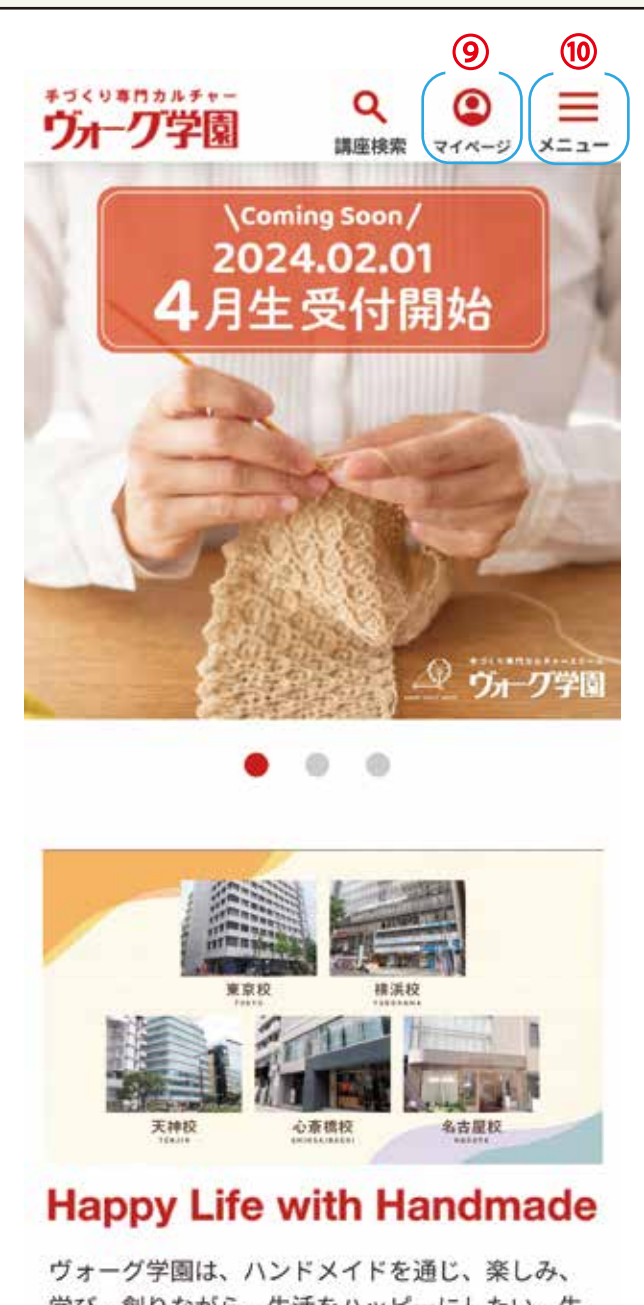

ッオークチ回は、ハントメイトを通じ、楽しみ、 学び、創りながら、生活をハッピーにしたい、生 活に彩りを与えたいという気持ちで数多くの講座 を展開しています。

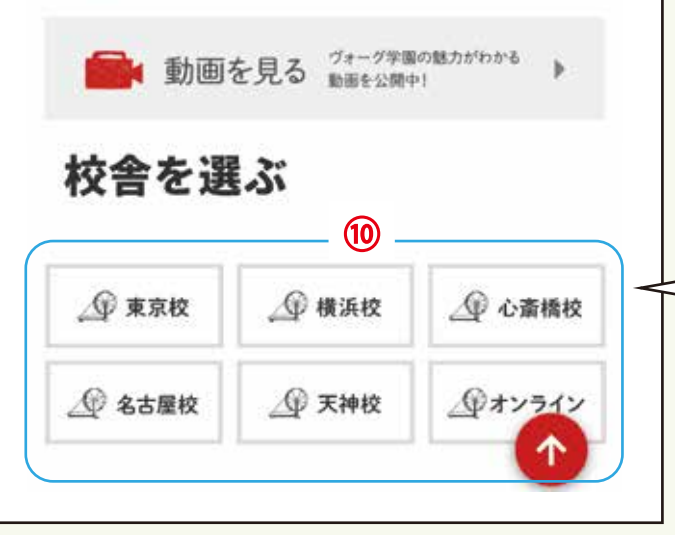

| マイベージ                |                      |
|----------------------|----------------------|
| *コ<>**!!<br>ヴォーグ学園   | Q<br>講座検索 マイベージ メニュー |
| <u>全国トップ</u> > マイページ |                      |
| 学園                   | 花子 様                 |
| 個人番号                 | 3251946              |
|                      | ·般                   |
|                      |                      |
| •                    | Ĩ                    |
| お客様情報の変更             | お申し込み予定講座            |
|                      |                      |
|                      | U                    |
| キャンセル待ち              | お申し込み履歴              |
|                      |                      |
|                      |                      |
|                      |                      |

講座を検索される時、ご希望の校舎を先にお選びいただくと 検索しやすくなります。 ヴォーグ学園の公式ホームページからご希望の講座を探してください。

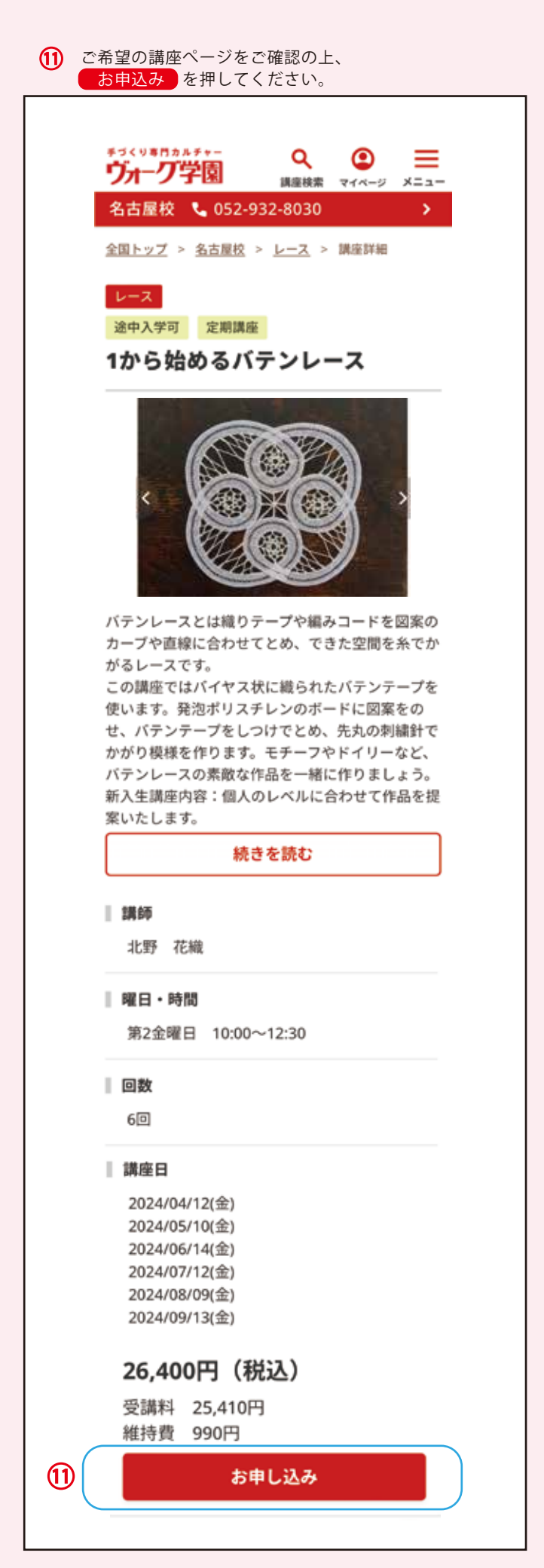

| 12 ご希望の講座にお間違いがないかご確認の上、<br>予約する を押してください。                          |
|---------------------------------------------------------------------|
| チゴくり専門カルチャー<br>ウオーク学園 泉 ② 三<br>講座検索 マイページ メニュー                      |
| <u>全国トップ</u> > <u>名古屋校</u> > <u>レース</u> > <u>講座詳細</u><br>> 予約内容のご確認 |
| <b>予約内容のご確認</b><br>下記の予約内容でよろしければ「予約する」を<br>クリックしてください。             |
| 校舎                                                                  |
| 名古屋校                                                                |
| 講座名                                                                 |
| 1から始めるバテンレース<br><b>講師</b>                                           |
| 北野 花織<br><b>開催期</b>                                                 |
| 2024年4月期 / 2024年7月期<br><b>受講開始日</b>                                 |
| 2024年04月12日<br>曜日 / 時間                                              |
| 第2金曜日 10:00~12:30<br>回数                                             |
| 6回<br>受講料                                                           |
| 26,400円                                                             |
| <ol> <li>予約する</li> </ol>                                            |
| 講座詳細に戻る                                                             |

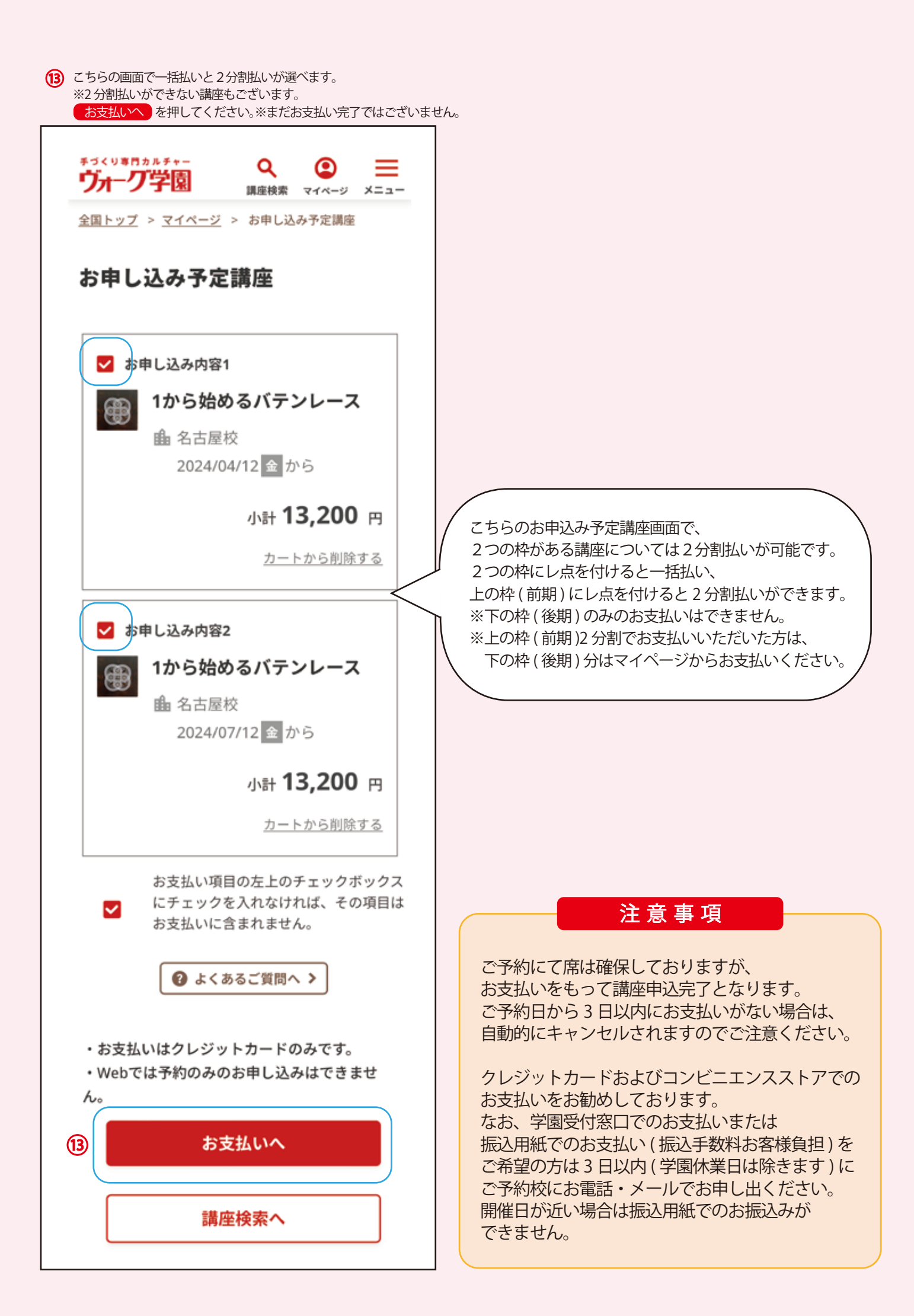

ご自身で登録されたメールアドレスに講座予約のご確認メールが届きます。 2分割払いができる講座は前期予約、後期予約のご確認メールが届きます。

【ヴォーグ学園】講座予約のご確認 学園 花子 様 講座のご予約ありがとうございます。 ご予約にて席は確保しておりますが、お支 払いをもって講座申込完了となります。 お支払はこちらから https://www.voguegakuen.com/vge/aspwebapp/web/WMyPageTop.do \*ご予約日から3日以内にお支払いが無い場 合は、自動的にキャンセルされますのでご 注意下さい。 クレジットカードおよびコンビニエンスス トアでのお支払をお勧めしています。 なお、学園受付窓口でのお支払いまたは振 込用紙でのお支払い(振込手数料お客様負 担)をご希望の方は3日以内(学園休業日) は除きます)にご予約校にお電話・メール でお申し出ください。 開催日が近い場合は振込用紙でのお振込み が出来ません。 [校舎名] 名古屋校 [講座名] 1から始めるバテンレース [コース名] [講師名] 北野 花織 [開催期] 2024年4月期 [曜日・時間] 第2金曜日 10:00~12:30 [受講開始日] 2024/04/12 [受講回数] 3回 [総額] 13,200円 \*新入会の方は、上記の金額に別途入会金 がお支払時に発生いたします。(キャン ペーン期間を除く) \*持ち物などの詳しい内容はホームページ 内【講座詳細】をご確認ください。 \*このメールアドレスは送信専用ですの で、問い合わせなどにはご利用いただけま せん。 また、このメールはお客様のパソコンの 環境により正常に利用できない場合があり ます。 

株式会社ヴォーグ学園

### 【ヴォーグ学園】講座予約のご確認

#### 学園 花子 様

講座のご予約ありがとうございます。 ご予約にて席は確保しておりますが、お支 払いをもって講座申込完了となります。 お支払はこちらから <u>https://www.voguegakuen.com/vge/asp-</u> <u>webapp/web/WMyPageTop.do</u>

\*ご予約日から3日以内にお支払いが無い場 合は、自動的にキャンセルされますのでご 注意下さい。 クレジットカードおよびコンビニエンスス トアでのお支払をお勧めしています。 なお、学園受付窓口でのお支払いまたは振 込用紙でのお支払い(振込手数料お客様負 担)をご希望の方は3日以内(学園休業日 は除きます)にご予約校にお電話・メール でお申し出ください。 開催日が近い場合は振込用紙でのお振込み が出来ません。 [校舎名] 名古屋校 [講座名] 1から始めるバテンレース [コース名] [講師名] 北野 花織 [開催期] 2024年7月期 [曜日・時間] 第2金曜日 10:00~12:30 [受講開始日] 2024/07/12 [受講回数] 3回 [総額] 13,200円 \*新入会の方は、上記の金額に別途入会金 がお支払時に発生いたします。(キャン ペーン期間を除く) \*持ち物などの詳しい内容はホームページ 内【講座詳細】をご確認ください。 \*このメールアドレスは送信専用ですの で、問い合わせなどにはご利用いただけま せん。 また、このメールはお客様のパソコンの 環境により正常に利用できない場合があり ます。 株式会社ヴォーグ学園

クレジットカードでのお支払いの方。クレジットカード情報を入力し、受講規約をご確認いただき、同意の上レ点をしていただき、 お支払い確認画面へを押してください。※まだお支払い完了ではございません。

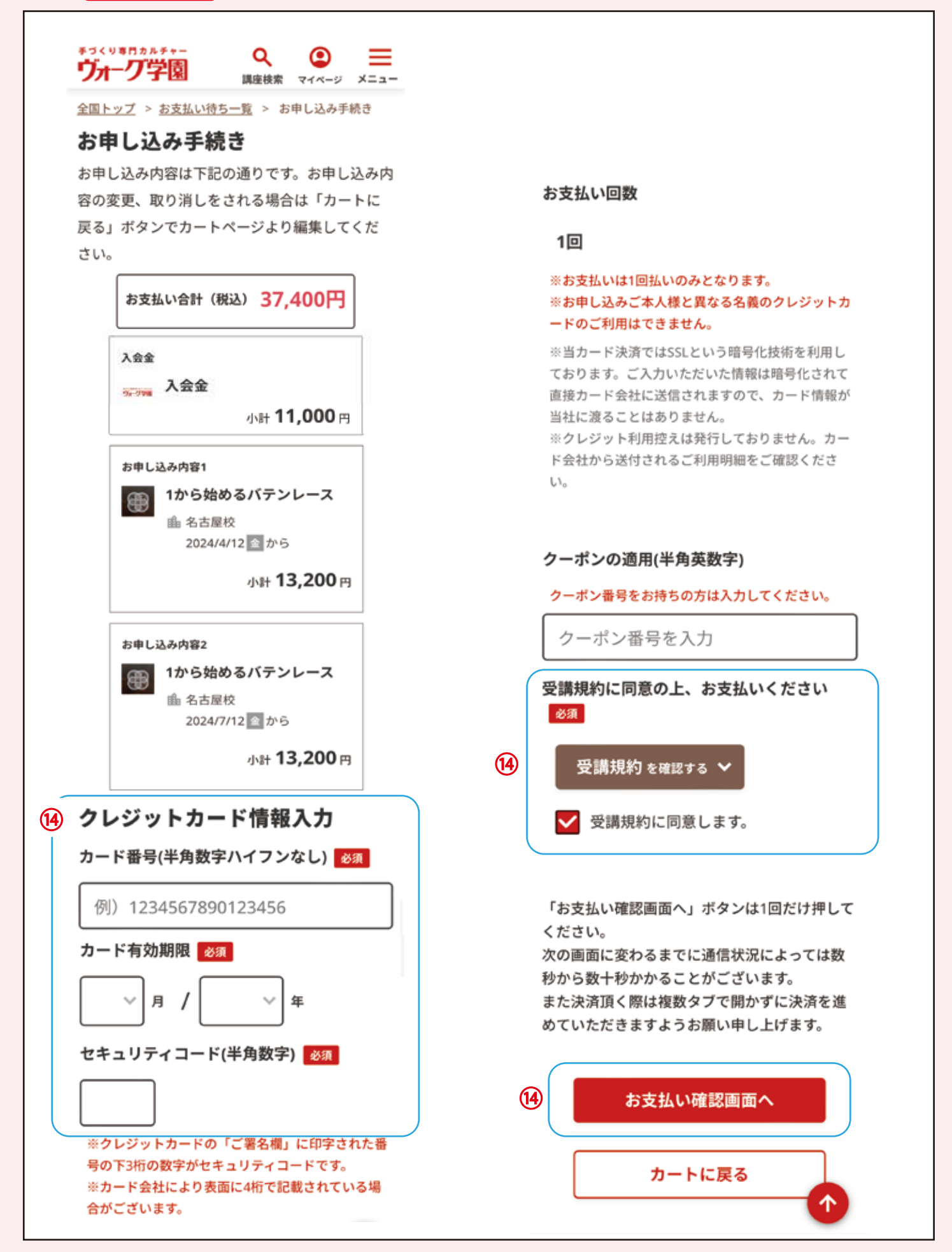

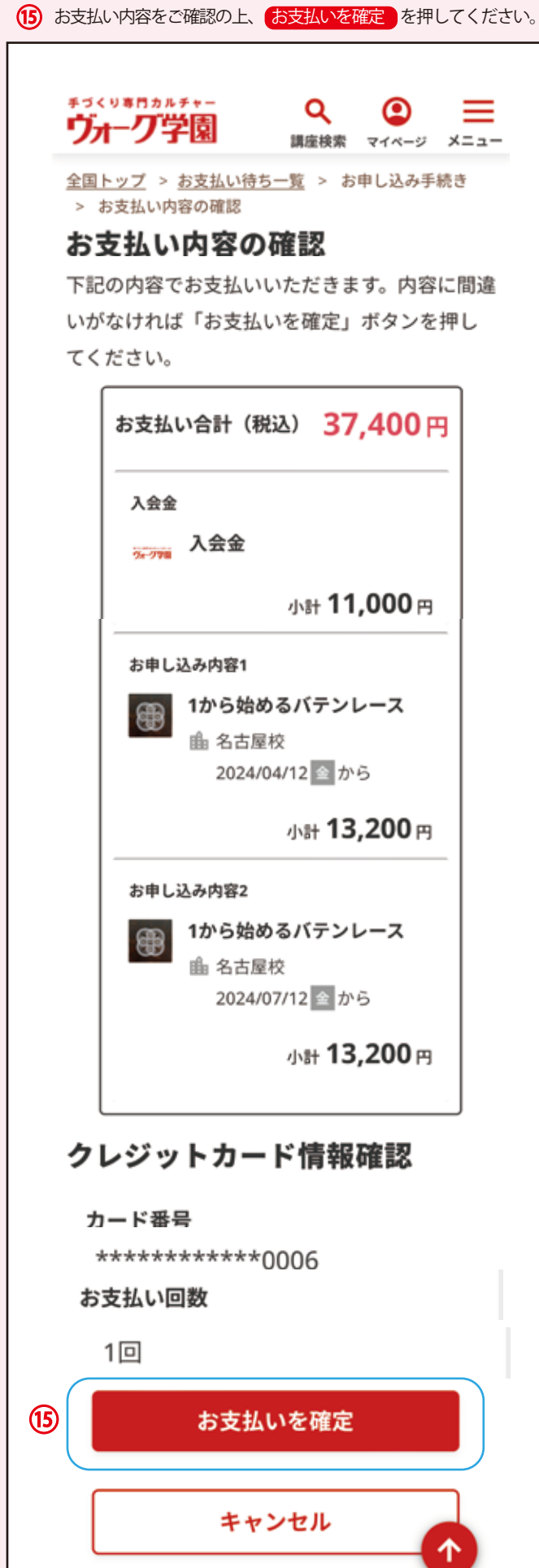

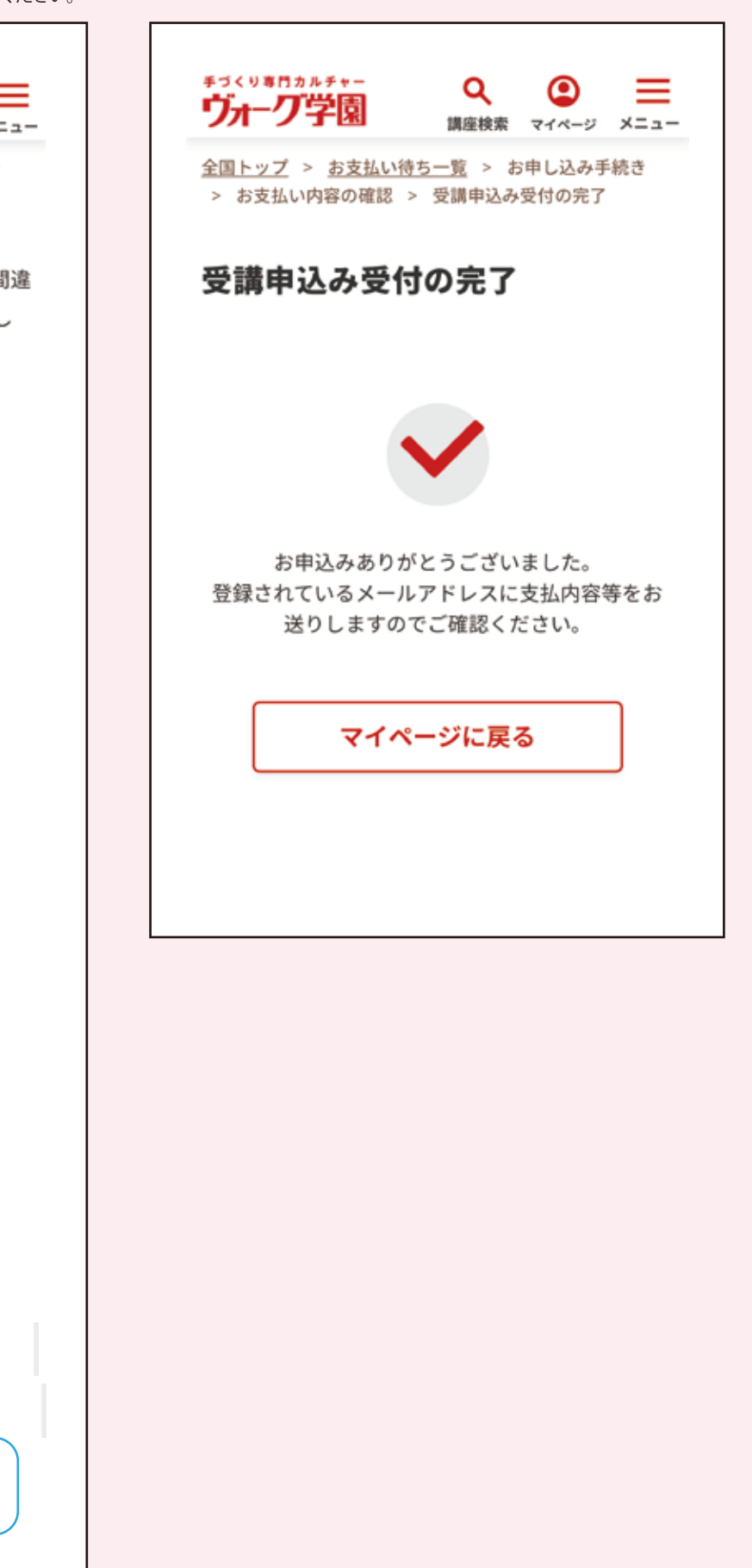

## 【WEB申込完了】 お申し込みありがとう ございます (ヴォーグ学園)

学園 花子 様 ログインID:3251946

このたびは講座をお申し込みいただき、誠 にありがとうございます。 お申し込み内容及びお支払い金額をご確認 くださいますようお願い申し上げます。 本メールをもって受講券に代えさせていた だきますので、このメールは大切に保管し てください。

#### ■お申込み内容

■入会金(税抜):10,000円 ■講座詳細 【講座名】:1から始めるバテンレース(4 月~6月:3回分) 講座詳細ページ:https:// www.voguegakuen.com/vge/asp-/webapp/web/ WWebKozaShosaiNyuryoku.do? kozald=7086562 受講開始日:2024/04/12 開催予定日:2024/4/12.5/10,6/14 開催曜日:第2金曜日 10:00~12:30 開催校舎:名古屋校 開催場所:名古屋校 2B教室(N) 備考:初回教材費:教材申込書でご注文さ れた合計金額をご持参ください。 受講料(税抜):12,000円

#### -----

資料: https://www.voguegakuen.com/ upload\_image/1700/120060.pdf

【講座名】:1から始めるバテンレース (7 月~9月:3回分) 講座詳細ページ:<u>https://</u> www.voguegakuen.com/vge/aspwebapp/web/ WWebKozaShosaiNyuryoku.do? kozald=7089720 受講開始日:2024/07/12 開催予定日:2024/7/12,8/9,9/13 開催曜日:第2金曜日 10:00~12:30 開催校舎:名古屋校 開催場所:名古屋校 2B教室(N) 備考:初回教材費:教材申込書でご注文さ れた合計金額をご持参ください。 受講料(税抜):12,000円 -----

#### ----

資料: <u>https://www.voguegakuen.com/</u> upload\_image/1700/120060.pdf

# ------

合計金額:34,000円(税率10%対象)消 費税:3,400円 支払合計:37,400円(クレジットカード決 済によるお支払い)

-----

<変更手続きについて> お申し込みいただいた講座の変更は<u>c-</u> <u>voice@voguegakuen.com</u> までお問い合 わせください。 \*このメールへの返信は行わないでくださ い。

<領収書について> 当メールは領収書として認められますが、 手書き領収書が必要な方は受付にてお申し 出ください。

<講座へのお問い合わせについて> ご不明なことがありましたら、<u>c-</u> <u>voice@voguegakuen.com</u>までお問い合わ せください。

<このメールについて> このメールアドレスは送信専用ですので、 お問い合わせなどにはご利用できません。 また、このメールはお客様のパソコンによ り正常に利用できない場合がございます。

引き続き多数の講座をご用意しお客様のお 越しを心よりお待ち申し上げております。

#### \*\*\*\*\*\*

株式会社ヴォーグ学園 事業者番号:T2011101001495 〒101-0061 東京都千代田区神田三崎町一 丁目3番12号 水道橋ビル7階 TEL: 03-5282-3045 東京校 MAIL:tokyo@voguegakuen.com 横浜校 TEL: 045-227-1605 MAIL:yokohama@voguegakuen.com 名古屋校 TEL: 052-932-8030 MAIL:nagoya@voguegakuen.com 心斎橋校 TEL: 06-6241-1075 MAIL:shinsaibashi@voguegakuen.com 天神校 TEL: 092-726-0330 MAIL:tenjin@voguegakuen.com オンライン校 TEL:03-6369-8878 MAIL:online-div@voguegakuen.com URL: https://www.voguegakuen.com/ ......

(16) ご自身のマイページでお申込み状況などご確認いただけます。

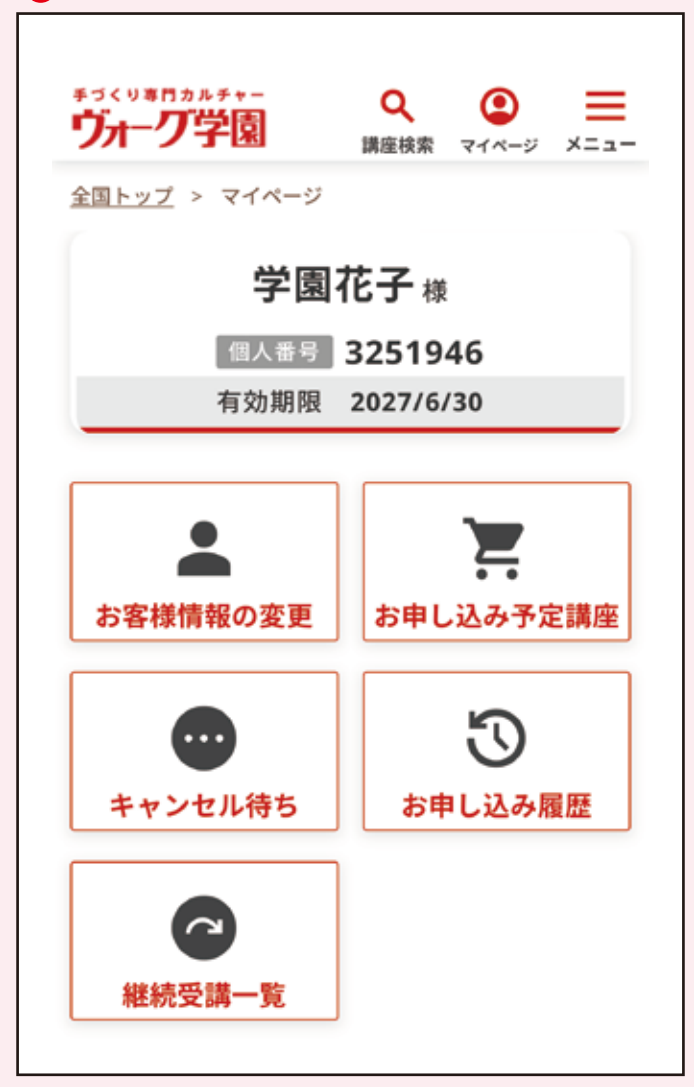